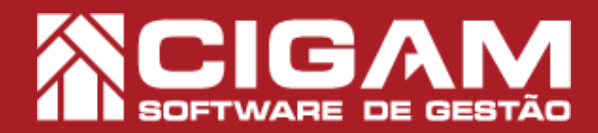

## Guia Prático

Requisitos: -Estar em Loja; -Acessar Movimentação de estoque; -Acessar Venda de produtos/ Trocas; -Permissão: realizar vendas no sistema; -Versão 13.2.1600 (PAF)

ØR:

## Como passar vendas?

**Objetivo:** Saiba como proceder para passar venda no Cigam Varejo PDV. No módulo de vendas você terá acesso a múltiplas funcionalidades que facilitarão o processo de comercialização de produtos.

**1.** Clique em **<Movimentação de Estoque>** em seguida, clique **<Venda de produtos/ trocas>.** 

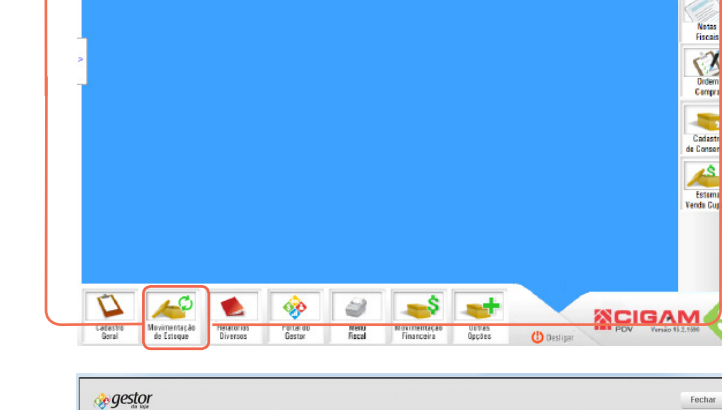

2. Selecione o vendedor responsável pela venda.

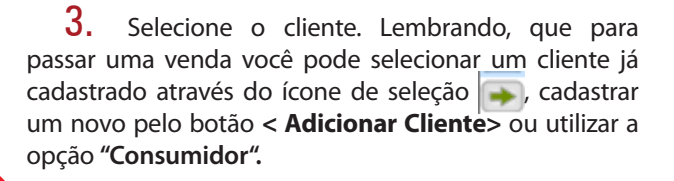

O sistema Cigam Lojas e Fraquias, permite a utilização da opção "Consumidor", não fazendo necessário o cadastro e o vinculo do CPF do cliente.

Para caso dúvidas no processo de cadrastamento de cliente, consulte o guia " Como cadastrar clientes?", n°8.

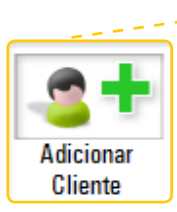

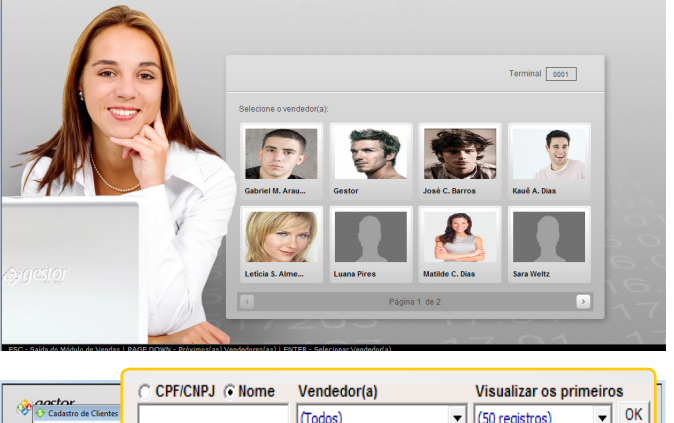

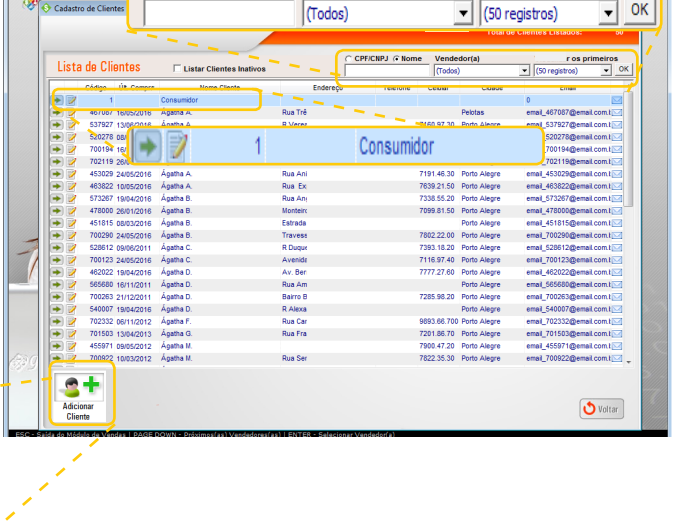

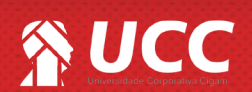

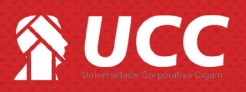

3.1. Caso seja selecionada a opção "Cliente
Consumidor", o sistema apresentará um campo onde poderá ou não ser preenchido o CPF do cliente.
Caso desejado preencha o mesmo e tecle "Enter" ou

selecione a opção **"Confirmar".** 

Caso não, tecle "ESC" ou clique em "Não Informar".

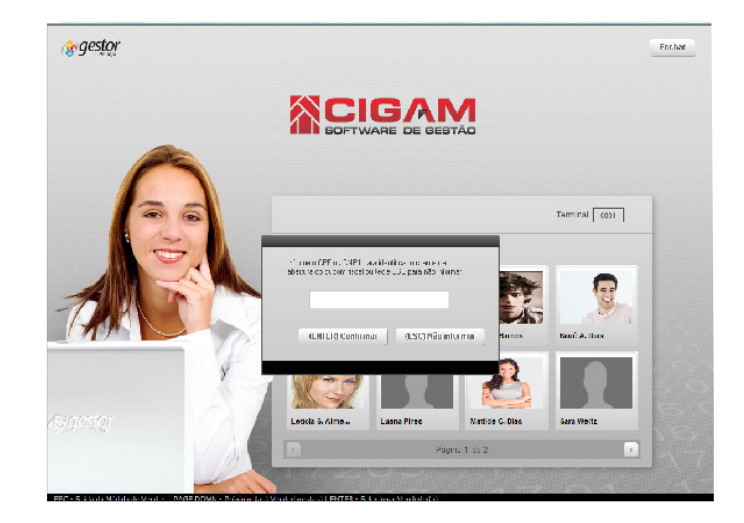

**4.** Bipe o código de barras ou tecle F2 para consultar a lista de produtos.

Para saber mais sobre a tecla F2, que permite a pesquisa de produtos, em qualquer tela do sistema, consulte o seguinte guia " Entendendo a tela de pesquisa de produtos (F2)?, n°116.

**5.** Tecle TAB até o produto se encontrar no "Cesto de Compras" e clique em **<Fechar Compra>.** 

Você pode trocar o vendedor na tela de vendas, e até mencionar mais de um vendedor, se a comercialização for de dois produtos ou mais. Para entender melhor a funcionalidade, consulte o guia "Como trocar vendedor na tela de Vendas"?, n° 381

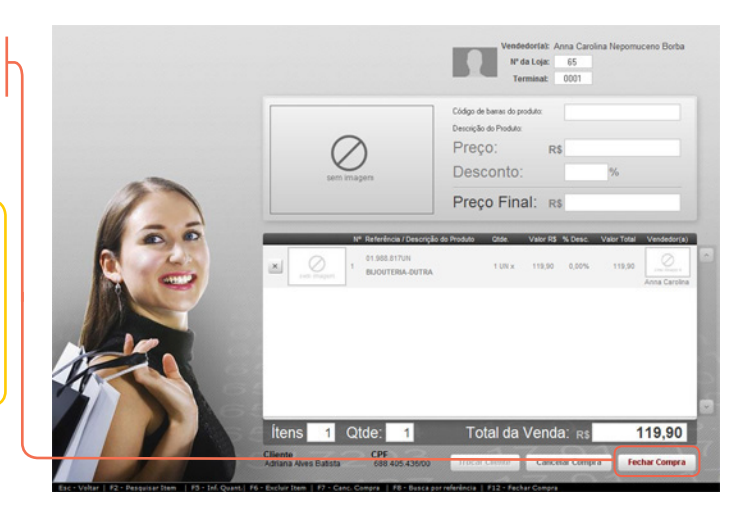

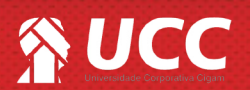

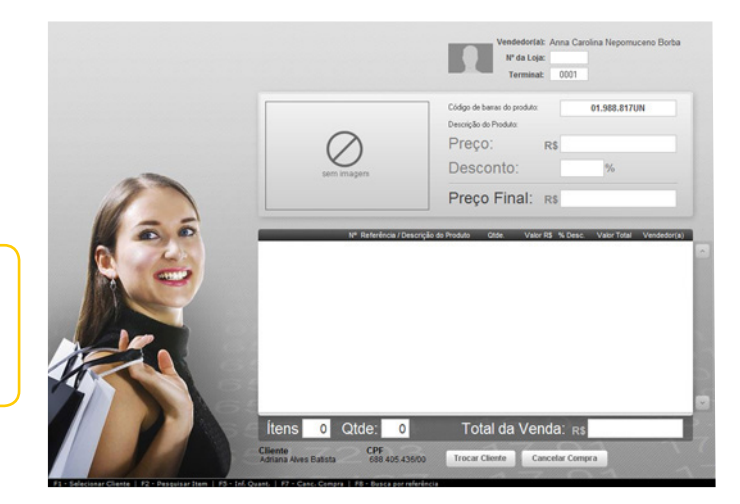

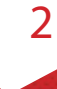

2

## 

**6**. Defina no campo "Forma de Pagamento" a forma como será paga a mercadoria e clique em **<OK>**.

Na tela de formas de pagamento é possível selecionar mais de uma forma de recebimento para efetuar o pagamento da compra. É importante sinalizar que é possível visualizar e utilizar o crédito do cliente para pagamento. Para dúvidas nesses casos, consulte os guias " Como passar vendas utilizando mais de uma forma de pagamento?"n°122 e " Como visualizar na tela de vendas o crédito do cliente, n° 342.

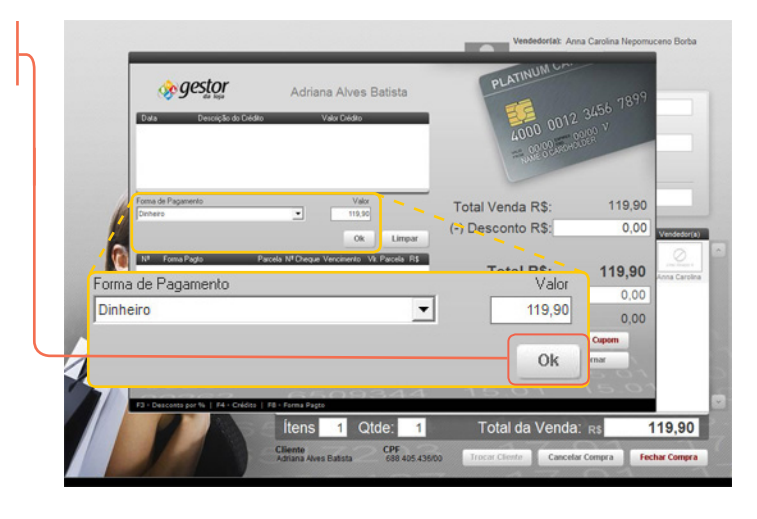

3

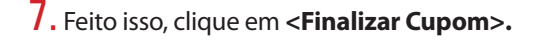

Caso o sistema esteja parametrizado para a geração de crédito fidelidade para cliente, o sistema informará se é desejado gerar crédito fidelidade para o cliente.

Para mais informações, acesse o guia N°: 677 http://www.gestorsa.com.br/autoatendimento/ guia/677/como-parametrizar-para-a-utilizacao-docredito-fidelidade-online.html

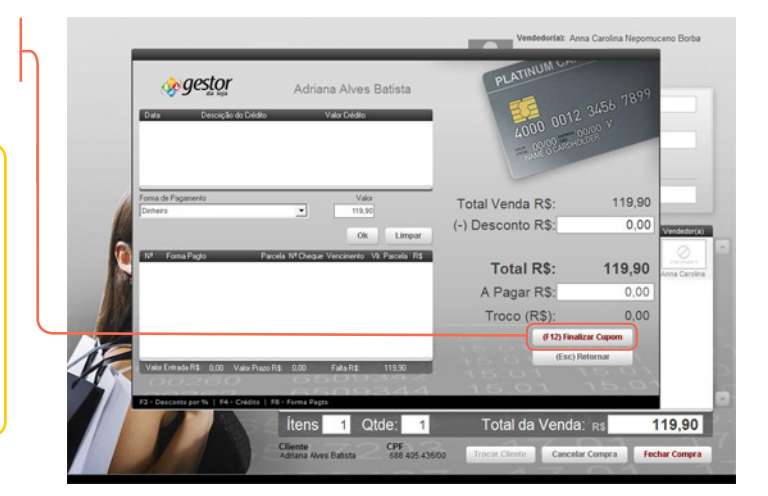

Muito Bem! Agora você sabe como realizar uma venda no Cigam Lojas e Franquias. Boas Vendas!

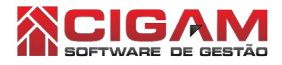

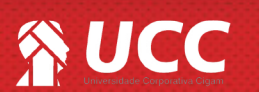